## **Building the Hierarchical List Box**

The first step is to build the basic form, in preparation for writing BASIC+ code to customize the list box. Do the following:

- 1. Create a new form called LISTBOX in the Form Designer, selecting No Table as the data source.
- Create the list box. Add a list box control called LB\_H. In the list box's Properties dialog box, check Hierarchical listbox, and check Enter = dbl click. We will not use a bitmap to indicate the hierarchical list box level. Instead, we will use the Tab character (Char(9)) as a separator between the levels. The settings should display as below.

| List Box Properties                                                                                                    | ×                                                                        |
|----------------------------------------------------------------------------------------------------|--------------------------------------------------------------------------|
| Name:                                                                                                    |                                                                          |
| LB_H                                                                                                    | OK                                                                       |
| Items:                                                                                                    | Cancel                                                                   |
|                                                                                                    | Help                                                                     |
|                                                                                                    | Eivents                                                                  |
| Style                                                                                                    |                                                                          |
| □ Disabled □ Multiple column ▼ Enter   ▼ Visible □ Multiple selection □ Autor   ▼ Border □ Extended selection □ Autor   ▼ Vert. scroll bar □ Scroll bar always □ Right   □ Horz. scroll bar ▼ Hierarchical listbox □ Bott   □ Sorted □ Overlapping tabs □ | er = dbl click<br>osize width<br>osize height<br>ht anchor<br>tom anchor |
| Conversion/Display                                                                                                    |                                                                          |
| Conversion: < <none>&gt;</none>                                                                                                    | Edit                                                                     |
| Database Association                                                                                                    |                                                                          |
| No associated component                                                                                                    | Set                                                                      |
| No associated item                                                                                                    | Remove                                                                   |
| Bitmap List Box:                                                                                                    |                                                                          |
| Bitmap Entity:                                                                                                    |                                                                          |
| Cr                                                                                                    | reate Entity                                                             |
| C Resize Clip Number of Image                                                                                                    | es; 0 💌                                                                  |

In the previous example, we added the contents of the list box by typing in the **Items**: area. In this case, however, we add all of the functionality through a single stored procedure.

3. Create a Populate button. Add a button control called **B\_POPULATE**, and type **Populate** in the Text property. In the CLICK event of this button, a function called **TEST\_LB()** will be invoked to populate the hierarchical list box.